# Add an Inventory Audit

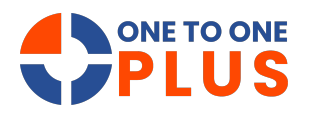

This guide outlines a simple process for inventory audits, covering setup, assignments, and customization. It helps streamline inventory management, ensure accurate records, and gives users confidence in handling audits.

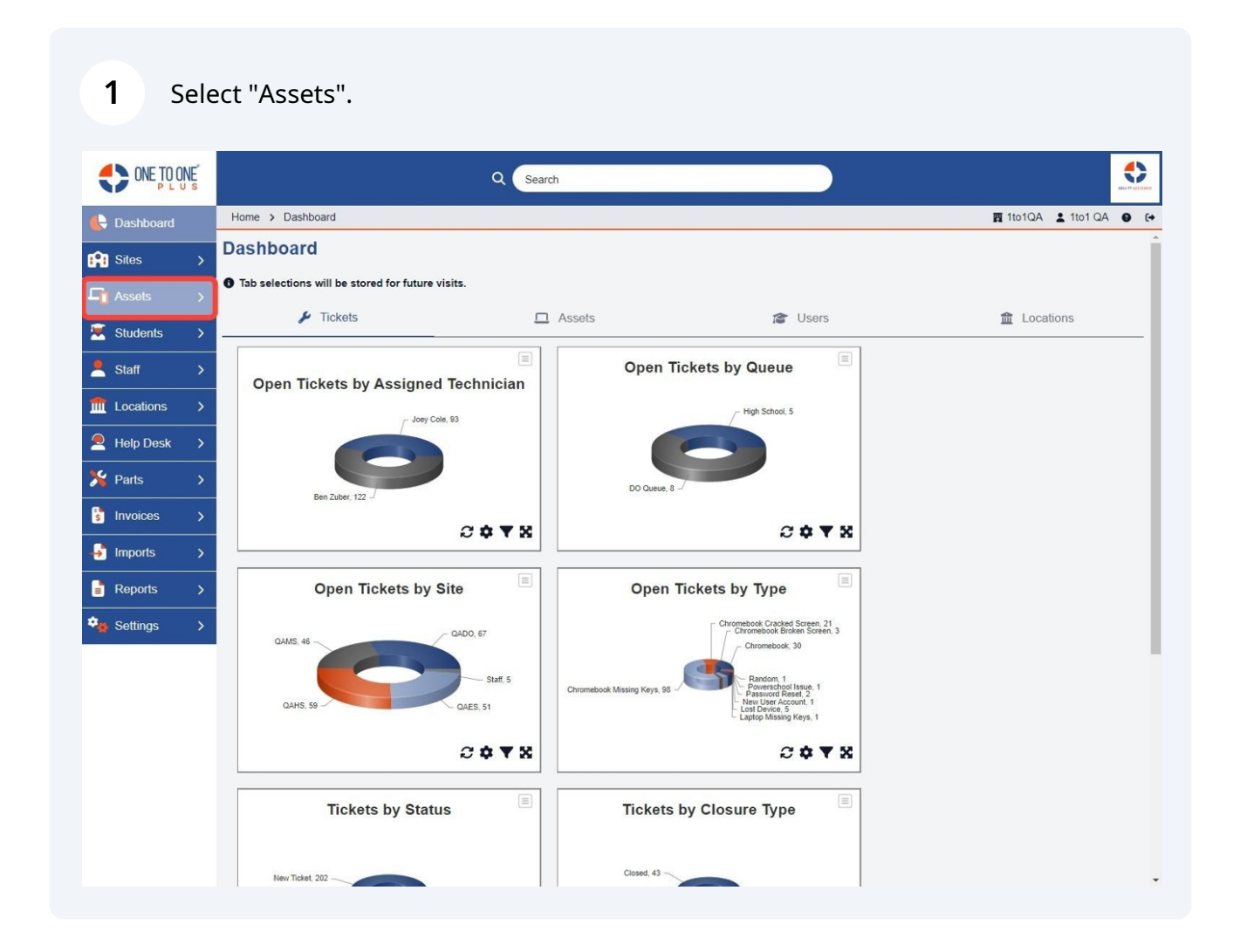

### Select "Inventory Audit".

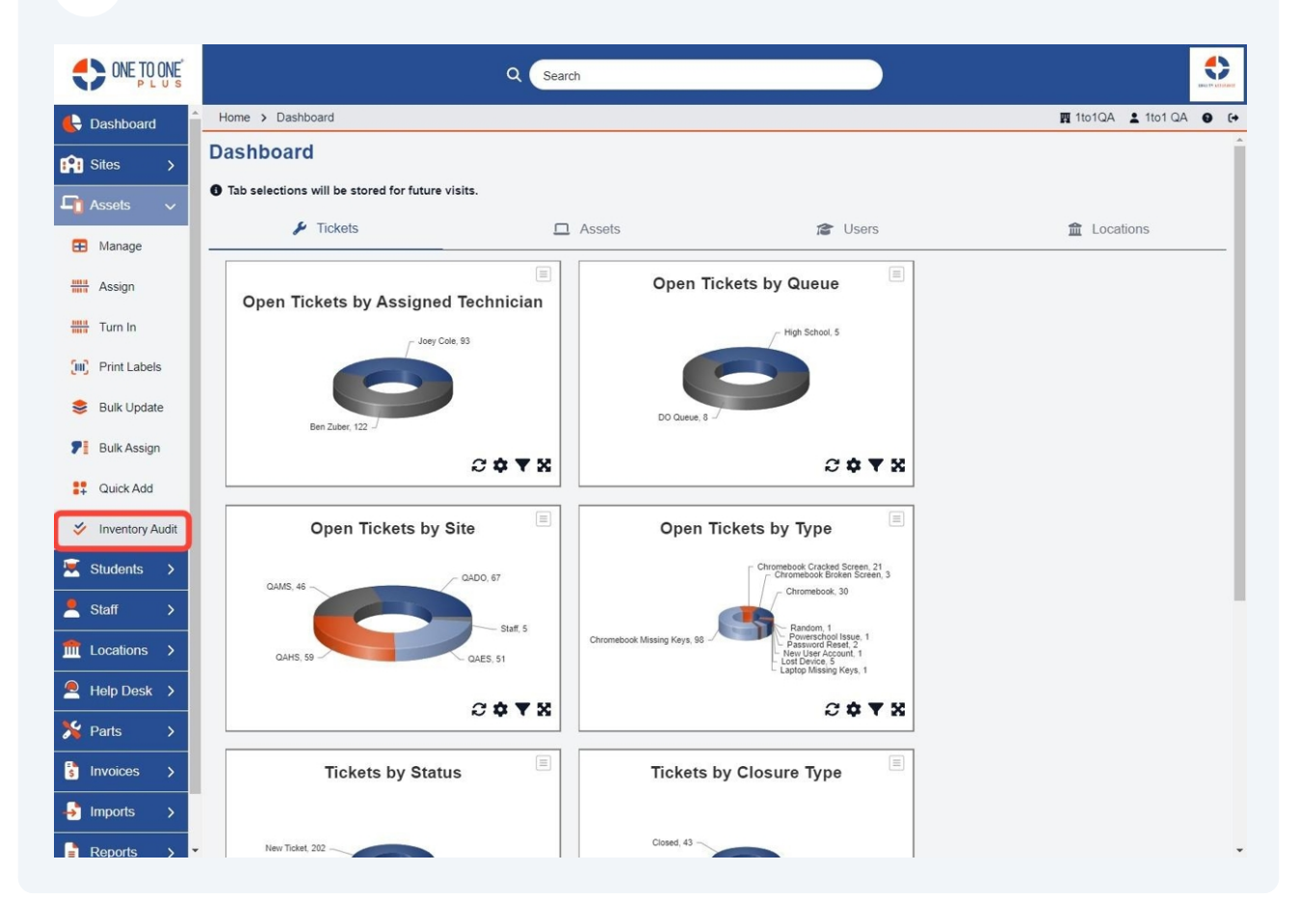

### Select "Add New".

| ONE TO ONE        |            |                           | ٩       | Search  |             |              |            |                   |                       |         |       |
|-------------------|------------|---------------------------|---------|---------|-------------|--------------|------------|-------------------|-----------------------|---------|-------|
| 🖶 Dashboard       | Home > Auc | lits                      |         |         |             |              |            |                   | 四 1to1QA              | 1to1 QA | 0 0   |
| 😭 Sites 🔉         | Inventory  | Audits                    |         |         |             |              |            |                   |                       | + Ad    | d New |
| 🖣 Assets 🗸        |            |                           |         |         |             |              |            | Filter System Sta | tus Active            | × × 50  |       |
| Manage     Assign | Completed  | Inventory Audit           | Start   | End     | Total Sites | Total Assets | Reconciled | Unreconciled      | Reconciliation Issues | Status  | Sys   |
| Assign            |            | 2023 End Of Year          | 6/1/23  | 6/16/23 | 4           | 940          | 3          | 937               | 2                     | Active  | Act   |
| Turn In           |            | Chromebooks               | 6/1/23  | 6/8/23  | 4           | 940          | <u>32</u>  | 908               | 3                     | Active  | Act   |
| Print Labels      | ~          | TEST                      | 6/1/23  | 6/30/23 | 1           | <u>0</u>     | <u>0</u>   | <u>0</u>          | <u>0</u>              | Active  | Act   |
| 😂 Bulk Update     |            | KAREN'S TEST              | 6/15/23 | 6/30/23 | 1           | <u>158</u>   | <u>0</u>   | <u>158</u>        | <u>0</u>              | Active  | Act   |
| P Bulk Assign     |            | <u>My Test</u>            | 7/1/23  | 7/31/23 | 1           | <u>158</u>   | <u>0</u>   | <u>158</u>        | <u>0</u>              | Active  | Act   |
| Duik Assign       |            | MORE TEST                 | 1/1/24  | 3/30/24 | 1           | <u>158</u>   | <u>0</u>   | 158               | <u>0</u>              | Active  | Act   |
| Quick Add         |            | Test                      | 1/1/24  | 1/31/24 | 1           | <u>90</u>    | <u>0</u>   | <u>90</u>         | <u>0</u>              | Active  | Act   |
| 🞸 Inventory Audit |            | Test                      | 1/1/24  | 1/31/24 | 4           | <u>938</u>   | <u>0</u>   | 938               | <u>0</u>              | Active  | Act   |
| 🕱 Students >      |            | High School Chromebooks   | 1/1/24  | 4/30/24 | 1           | <u>69</u>    | <u>0</u>   | <u>69</u>         | <u>0</u>              | Active  | Act   |
|                   |            | Test during               | 2/1/24  | 3/31/24 | 4           | <u>938</u>   | <u>0</u>   | <u>938</u>        | <u>0</u>              | Active  | Act   |
| Staff >           |            | rwerwerwerwe              | 2/1/24  | 3/31/24 | 4           | 938          | <u>0</u>   | 938               | <u>0</u>              | Active  | Act   |
| fmt Locations >   |            | fghdfghdfghdfghfhdfghdfgh | 2/1/24  | 3/31/24 | <u>4</u>    | 940          | <u>0</u>   | 940               | <u>0</u>              | Active  | Act   |
| Help Desk >       |            | Joey Cole                 | 2/1/24  | 2/22/24 | <u>3</u>    | <u>315</u>   | <u>0</u>   | <u>315</u>        | <u>0</u>              | Active  | Act   |
|                   |            | Test                      | 3/1/24  | 3/31/24 | 1           | 5            | 0          | 5                 | 0                     | Active  | Act   |
| No Parts >        |            | Audit 2024                | 3/1/24  | 3/31/24 | 1           | <u>158</u>   | 1          | <u>157</u>        | <u>0</u>              | Active  | Act   |
| s Invoices >      |            | QAHS AUDIT                | 3/1/24  | 3/31/24 | 1           | <u>158</u>   | 1          | <u>157</u>        | <u>0</u>              | Active  | Act   |
| -> Imports ->     | •          | tact                      | R/1/94  | R/21/24 | 4           | 40           | 7          | 33                | 0                     | Active  | Act   |

**4** Add an "Audit Title", "Start Date", "End Date" and "Sites".

| ONE TO ONE                                                                                                    |                                                                       | Q Search                                                                                                    |
|----------------------------------------------------------------------------------------------------|-----------------------------------------------------------------------|----------------------------------------------------------------------------------------------------|
| 🖶 Dashboard                                                                                                    | Home > Audits > Add                                                   |                                                                                                    |
| 😭 Sites >                                                                                                    | Add Inventory Audit                                                   |                                                                                                    |
| Manage Assign Turn In (II) Print Labels Buik Update Buik Assign                                                                                                    | Details Audit Title * Start Date * End Date * Assigned Users Sites *  | Audit Settings Audit Settings Audit Settings Audit Settings Audit Settings Assigned and Held by Assigned to Held by Do you want to reconcile during the audit? |
| Inventory Audit       Inventory Audit       Inven | Active     X       Filters     Asset Disposition       Location Types |                                                                                                    |
| Invoices       Imports       Reports                                                                                                    | Asset Manufacturers Asset Categories Asset Classes Asset Classes      |                                                                                                    |

**5** Select "Assigned to Users" to assist with the Inventory. (Only these users will be able to access the inventory).

|                                                 |                                                               | Q              | Search                                                               |  |          |             |
|-------------------------------------------------|---------------------------------------------------------------|----------------|----------------------------------------------------------------------|--|----------|-------------|
| Dashboard                                       | Home > Audits > Add                                           |                | Audit Settings                                                       |  | 🛐 1to1QA | <b>1</b> 10 |
| Sites     >       I Assets     ✓       I Manage | Audit Title *<br>Start Date *<br>End Date *<br>Assigned Users | x              | Audit Settings                                                       |  |          |             |
| Assign                                          | Sites *<br>Audit Status                                       | All Active X V | Do you want to reconcile during the audit?<br>Reconcile During Audit |  |          |             |
| Bulk Update                                     | Filters                                                       |                |                                                                      |  |          |             |
| Bulk Assign                                     | Asset Disposition                                             | ~              |                                                                      |  |          |             |
| Quick Add                                       | Location Types<br>Asset Types                                 | ~              |                                                                      |  |          |             |
| Inventory Audit                                 | Asset States                                                  | · · ·          |                                                                      |  |          |             |
| Students >                                      | Asset Funding Sources                                         | ~              |                                                                      |  |          |             |
| Staff >                                         | Asset Manufacturers                                           | ×              |                                                                      |  |          |             |
| Help Desk >                                     | Asset Categories                                              | ~              |                                                                      |  |          |             |
| Parts >                                         | Asset Classes<br>Asset Pools                                  | ~              |                                                                      |  |          |             |
| Invoices >                                      | ✓ Save                                                        | ¥              |                                                                      |  |          |             |
| Imports > Reports >                             | ✓ Save                                                        |                |                                                                      |  |          |             |

| ONE TO ONE         |                       | Q Search               |                           |                    |             |
|--------------------|-----------------------|------------------------|---------------------------|--------------------|-------------|
| E Dashboard        | Home > Audits > Add   | Audit Settinus         |                           | 🌉 1to1QA 💄 1to1 QA | <b>0</b> (+ |
| 😭 Sites 🖒          | Audit Title *         | Audit Settings         |                           |                    |             |
| 🖵 Assets 🗸         | Start Date *          | x   Assigned and       | il Held by                |                    |             |
| Manage             | End Date *            | X Assigned to          |                           |                    |             |
| Accian             | Assigned Users        | ✓ Held by              |                           |                    |             |
| Assign             | Sites *               | All Do you want to re  | concile during the audit? |                    |             |
| Turn In            | Audit Status Active   | X V Reconcile During A | udit 🗆                    |                    |             |
| [III] Print Labels |                       |                        |                           |                    |             |
| 😂 Bulk Update      | Filters               |                        |                           |                    |             |
| P Bulk Assign      | Asset Disposition     | ~                      |                           |                    |             |
| Quick Add          | Accest Turses         | ~                      |                           |                    |             |
| Inventory Audit    | Asset States          | ~                      |                           |                    |             |
| Students >         | Asset Funding Sources | Y                      |                           |                    |             |
| <br>Staff →        | Asset Models          |                        |                           |                    |             |
|                    | Asset Manufacturers   | ~                      |                           |                    |             |
|                    | Asset Categories      | ~                      |                           |                    |             |
| 峇 Help Desk >      | Asset Classes         | ~                      |                           |                    |             |
| 羚 Parts 🛛 🗲        | Asset Pools           | ~                      |                           |                    |             |
| 🕏 Invoices >       |                       |                        |                           |                    |             |
| 🚽 Imports >        | ✓ Save                |                        |                           |                    |             |
| Reports >          | ·                     |                        |                           |                    |             |

Select "Filters" for Audit (if any).

#### 

**7** Select "Audit Settings" (will default to both Assigned and Held by).

| ONE TO ONE                                                                                                    |                                                                                                    | Q Search                                                               |                        |
|----------------------------------------------------------------------------------------------------|----------------------------------------------------------------------------------------------------|------------------------------------------------------------------------|------------------------|
| 🖶 Dashboard                                                                                                    | Home > Audits > Add                                                                                                    |                                                                        | 🏹 1to1QA 💄 1to1 QA 😝 🤅 |
| Sites     >       Assets     ~                                                                                                    | Add Inventory Audit                                                                                                    |                                                                        | ← Inventory Audits     |
| 🖽 Manage                                                                                                    | Details                                                                                                    | Audit Settings                                                         |                        |
| Assign                                                                                                    | Audit Title *                                                                                                    | Audit Settings                                                         |                        |
| Turn In                                                                                                    | End Date *                                                                                                    | X Assigned to                                                          |                        |
| Bulk Update                                                                                                    | Assigned Users                                                                                                    |                                                                        |                        |
| P Bulk Assign                                                                                                    | Audit Status Active >                                                                                                    | Do you want to reconcile during the audit?      Reconcile During Audit |                        |
| v     Inventory Audit       Inventory Audit       Inventory Audit <tr< th=""><th>Filters         Asset Disposition         Location Types         Asset Types         Asset Types         Asset States         Asset Funding Sources         Asset Models         Asset Manufacturers         Asset Categories         Asset Classes</th><th></th><th></th></tr<> | Filters         Asset Disposition         Location Types         Asset Types         Asset Types         Asset States         Asset Funding Sources         Asset Models         Asset Manufacturers         Asset Categories         Asset Classes |                                                                        |                        |

8 Select if you would like to reconcile assets during the audit process or leave unchecked if you would like to audit at the end of process.

| ONE TO ONE           | Q Search              |            |                                              |  |          |         |   |    |  |
|----------------------|-----------------------|------------|----------------------------------------------|--|----------|---------|---|----|--|
| 🔥 Dashboard          | Home > Audits > Add   |            |                                              |  | 👖 1to1QA | 1to1 QA | 0 | (+ |  |
| 😭 Sites >            | Details               |            | Audit Settings                               |  |          |         |   | •  |  |
| 🔓 Assets 🗸           | Audit Title *         |            | Audit Settings                               |  |          |         |   |    |  |
| 🗄 Manage             | Start Date *          | x          | Assigned and Held by                         |  |          |         |   | L  |  |
| Hit Assign           | End Date *            | ×          | <ul> <li>Held by</li> </ul>                  |  |          |         |   | L  |  |
| Turn In              | Sites *               |            | De very went to reconcile during the surfit? |  |          |         |   | L  |  |
| Frint Labels         | Audit Status          | Active X V | Reconcile During Audit                       |  |          |         |   | L  |  |
| 😂 Bulk Update        |                       |            |                                              |  |          |         |   | L  |  |
| <b>7</b> Bulk Assign | Filters               |            |                                              |  |          |         |   | L  |  |
| Quick Add            | Asset Disposition     | ~          |                                              |  |          |         |   | L  |  |
| VINVentory Audit     | Asset Types           | ~          |                                              |  |          |         |   | L  |  |
| 🗵 Students >         | Asset States          | ~          |                                              |  |          |         |   | L  |  |
| 💄 Staff 🛛 🗲          | Asset Funding Sources | ~          |                                              |  |          |         |   | L  |  |
|                      | Asset Models          | ~          |                                              |  |          |         |   | L  |  |
| 🔎 Help Desk 🔉        | Asset Manufacturers   | ~          |                                              |  |          |         |   | L  |  |
| 羚 Parts 🔿            | Asset Classes         | ~          |                                              |  |          |         |   | L  |  |
| S Invoices >         | Asset Pools           | *<br>*     |                                              |  |          |         |   |    |  |
|                      | Ļ                     |            |                                              |  |          |         |   |    |  |
| Reports >            | ✓ Save                |            |                                              |  |          |         |   | •  |  |

### Select "Save".

| ONE TO ONE D L U S                            |                                                               | ۹                                                     | Search                                                                      |          |         |
|-----------------------------------------------|---------------------------------------------------------------|-------------------------------------------------------|-----------------------------------------------------------------------------|----------|---------|
| Dashboard                                     | Home > Audits > Add                                           |                                                       | Addit Settinos                                                              | 🖪 1to1QA | 1to1 QA |
| Rites     >       Assets     ✓       ■ Manage | Audit Title *<br>Start Date *<br>End Date *<br>Assigned Users | QAHS<br>2024-08-01 x<br>2024-08-17 x<br>⊮ Ben Zuber ♥ | Audit Settings   Audit Settings  Assigned and Held by  Assigned to  Held by |          |         |
| Turn In                                       | Sites *<br>Audit Status                                       | X QAHS     V     Clear       Active     X V           | Do you want to reconcile during the audit?<br>Reconcile During Audit        |          |         |
| Sulk Update                                   | Filters                                                       |                                                       |                                                                             |          |         |
| Bulk Assign                                   | Asset Disposition                                             | ~                                                     |                                                                             |          |         |
| Quick Add                                     | Asset Types                                                   | ~                                                     |                                                                             |          |         |
| Inventory Audit           Students         >  | Asset States<br>Asset Funding Sources                         | ×                                                     |                                                                             |          |         |
| Staff >                                       | Asset Models                                                  | ×<br>×                                                |                                                                             |          |         |
| Locations >                                   | Asset Manufacturers<br>Asset Categories                       | ×                                                     |                                                                             |          |         |
| Help Desk >                                   | Asset Classes                                                 | ×                                                     |                                                                             |          |         |
| Invoices >                                    | Asset Pools                                                   | ~                                                     |                                                                             |          |         |
| Imports >                                     | Save                                                          |                                                       |                                                                             |          |         |

## **10** Select the audit that was created on manage page to start audit process.

|                 |            |                           | ۹       | Search  |             |              |            |                   |                       |         | •     |
|-----------------|------------|---------------------------|---------|---------|-------------|--------------|------------|-------------------|-----------------------|---------|-------|
| 🕒 Dashboard     | Home > Auc | dits                      |         |         |             |              |            |                   | 🕎 1to1QA              | 1to1 QA | 0     |
| Sites >         | Inventory  | / Audits                  |         |         |             |              |            |                   |                       |         |       |
|                 |            |                           |         |         |             |              |            |                   |                       | + Ade   | d New |
| Manage          |            |                           |         |         |             |              |            | Filter System Sta | tus Active            | × 🗸 50  | ) 💊   |
| Assian          | Completed  | Inventory Audit           | Start   | End     | Total Sites | Total Assets | Reconciled | Unreconciled      | Reconciliation Issues | Status  | Sys   |
| in rooign       |            | CHIOMEDOOKS               | 0/1/25  | 0/0/20  | 9           | 340          | 92         | 300               | 2                     | Active  | Act   |
| Turn In         | ~          | TEST                      | 6/1/23  | 6/30/23 | 1           | 0            | Q          | Q                 | Q                     | Active  | Act   |
| Print Labels    |            | KAREN'S TEST              | 6/15/23 | 6/30/23 | 1           | <u>158</u>   | Q          | 158               | 0                     | Active  | Act   |
|                 |            | <u>My Test</u>            | 7/1/23  | 7/31/23 | 1           | <u>158</u>   | <u>0</u>   | 158               | Q                     | Active  | Act   |
| Sulk Update     |            | MORE TEST                 | 1/1/24  | 3/30/24 | 1           | <u>158</u>   | <u>0</u>   | 158               | Q                     | Active  | Act   |
| P Bulk Assign   |            | Test                      | 1/1/24  | 1/31/24 | 1           | <u>90</u>    | Q          | <u>90</u>         | ٥                     | Active  | Act   |
| Quick Add       |            | Test                      | 1/1/24  | 1/31/24 | 4           | 938          | Q          | 938               | <u>0</u>              | Active  | Act   |
| -               |            | High School Chromebooks   | 1/1/24  | 4/30/24 | 1           | 69           | <u>0</u>   | <u>69</u>         | <u>0</u>              | Active  | Act   |
| Inventory Audit |            | Test during               | 2/1/24  | 3/31/24 | 4           | 938          | Q          | 938               | Q                     | Active  | Act   |
| Kudents >       |            | rwerwerwerwe              | 2/1/24  | 3/31/24 | 4           | 938          | Q          | 938               | Q                     | Active  | Act   |
|                 |            | fghdfghdfghdfghfhdfghdfgh | 2/1/24  | 3/31/24 | 4           | 940          | ٥          | 940               | <u>0</u>              | Active  | Act   |
|                 |            | Joey Cole                 | 2/1/24  | 2/22/24 | 3           | 315          | <u>0</u>   | 315               | Q                     | Active  | Act   |
| Locations >     |            | Test                      | 3/1/24  | 3/31/24 | 1           | 5            | <u>0</u>   | <u>5</u>          | <u>0</u>              | Active  | Act   |
| 🔍 Help Desk >   |            | Audit 2024                | 3/1/24  | 3/31/24 | 1           | 158          | 1          | 157               | ٥                     | Active  | Act   |
| Yearts >        |            | QAHS AUDIT                | 3/1/24  | 3/31/24 | 1           | <u>158</u>   | 1          | 157               | <u>0</u>              | Active  | Act   |
|                 |            | test                      | 8/1/24  | 8/31/24 | 1           | 40           | Z          | 33                | <u>0</u>              | Active  | Act   |
| s Invoices >    |            | QAHS                      | 8/1/24  | 8/17/24 | 1           | <u>158</u>   | Q          | 158               | ٥                     | Active  | Act   |
| 🕹 Imports 🔉 🗲   | 4          |                           |         |         |             |              |            |                   |                       |         | •     |